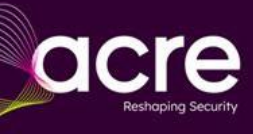

Milestone-SPC Plugin

**Product Overview** 

### Overview

The SPC Milestone plugin has been developed by Vanderbilt and partners to provide an integration with the Milestone VMS system. This document provides a detailed overview on how to configure and commissioning the plugin. Please note that the information is provided as accurate at time of writing and may not reflect the most update Milestone system.

The Milestone plugin is provided by Vanderbilt under license and activates with a thirty-day free trail for a single SPC panel. When a plugin is purchased from Vanderbilt the plugin will support up to 20 SPC Panels.

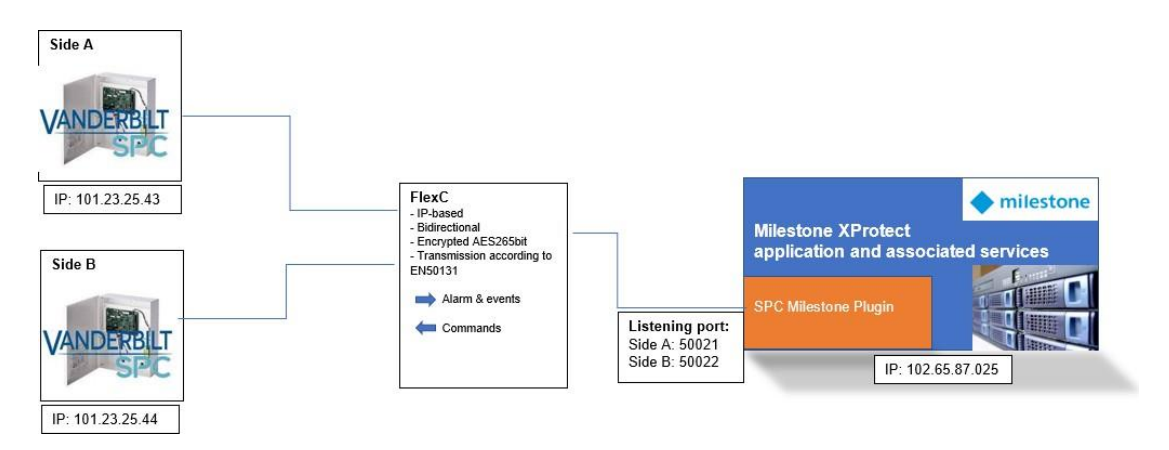

Example image from multisite system connected to a Milestone XProtect system

The information contained in this document is to the best of knowledge, true and accurate. Whilst every effort has been made to ensure the accuracy, the document may be subject to errors or omissions.

Document ID: I-200272-g Edition: 17/10/2024

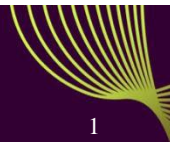

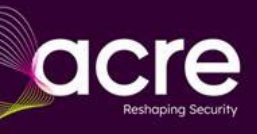

# Contents

| Overview                                              | 1  |
|-------------------------------------------------------|----|
| Revision History                                      | 3  |
| Installation                                          | 4  |
| Configuration of SPC                                  | 4  |
| XProtect Management Client configuration              | 8  |
| Doors                                                 | 10 |
| XProtect Smart Client                                 | 10 |
| Troubleshooting                                       | 10 |
| SPC Panel and the Milestone server connection failure | 10 |
| SPCPlugin stops working after Milestone Upgrade       | 10 |
| Appendix                                              | 11 |
| Panel Icon State                                      | 11 |
| Detailed States                                       | 12 |
| Operational State                                     | 12 |
| Zone Icon State                                       | 12 |
| Actions                                               | 12 |
| Door Icon State                                       | 13 |
| Actions                                               | 13 |
| Detailed States                                       | 13 |
| Operational State                                     | 13 |
| Simulation Mode                                       | 14 |

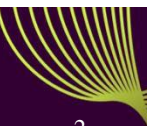

# **Revision History**

| Rev  | Date       | Remarks                                 |
|------|------------|-----------------------------------------|
| 0.1  | 2017-06-16 | Initial draft                           |
| 1.0  | 2020-05-20 | Revised                                 |
| 1.1a | 2021-10-27 | Release version                         |
| 1.1b | 2021-11-19 | Release (troubleshooting section added) |
| 1.1d | 2022-04-21 | Release (copyrights updated)            |
| 1.1f | 2023-02-08 | Release (Product names updates)         |
| 1.1g | 2024-10-17 | Release                                 |

### Installation

- 1. Download the Milestone plugin from Vanderbilt download centre.
- 2. Extract the installation package to the following folder (\*): C:\Program Files\Milestone\MIPPlugins

This is needed on the server running the Milestone XProtect Event Server and all machines running the management client.

(\*) this is the default folder and can be different based on your Milestone installation settings.

For Milestone applications running on Window Server 2019 or above, you will be required to install CPlusPlusRedistributable\_2010. This is included in the SPC Milestone Plugin Package.

## **Configuration of SPC**

The SPC panel must be configured to communicate with the Milestone system. The SPC creates a FlexC connection to the Milestone plugin in order to communicate status and command information. To configure all this, an ATS needs to be added in the 'FlexC' configuration tab.

For more information on FlexC ATS configuration please see <u>https://www.youtube.com/watch?v=SfdcvTbOPCo</u>

#### First, an ATS must be created.

Login to the SPC webserver/ enable Full Engineer mode/ navigate to Communications/ FlexC/ FlexC ATS/ click on "Add Single Path ATS".

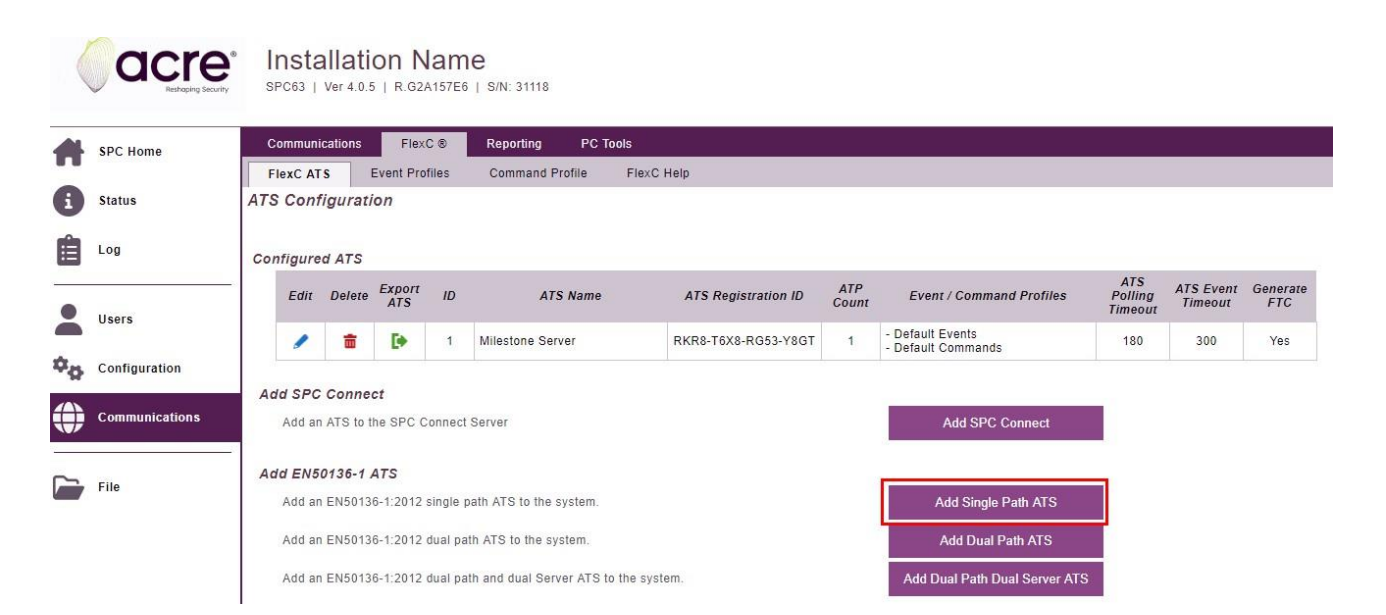

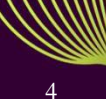

#### White paper | October 2024

Enter the Milestone XProtect Event Server IP and port number. The port number must be unique to each SPC controller as this is how the Milestone application identifies each SPC panel. Finish by clicking on the save button.

| SPC Home       | Communications FlexC ® Reporting P       | C Tools              |                                                                                            |
|----------------|------------------------------------------|----------------------|--------------------------------------------------------------------------------------------|
|                | FlexC ATS Event Profiles Command Profile | FlexC Help           |                                                                                            |
| Status         | ATP Configuration - EN50136 ATS          |                      |                                                                                            |
| Log            |                                          |                      |                                                                                            |
|                | Panel Identification                     | Milestone Server     | The name of the ATS                                                                        |
| Users          | SPT Account Code                         | 0                    | The number that uniquely defines the panel to the RCT (1-99999999, 0 = Auto assi           |
| Configuration  | RCT Identification                       |                      |                                                                                            |
| w              | RCT ID                                   | 1                    | The unique ID of the RCT (e.g. RCT ID of SPC ComXT) (1-99999999)                           |
| Communications | RCT URL or IP Address                    | 192.168.1.200        | URL or IP address of the RCT (e.g. SPC ComXT)                                              |
|                | RCT TCP Port                             | 52000                | The TCP Port of the RCT (e.g. The TCP Port that SPC ComXT is listening on)                 |
| File           | ATP Interface                            |                      |                                                                                            |
|                | EN50136 ATS Category                     | Single Path ATS: SP4 | <ul> <li>Select the ATS Category as defined in the EN50136-1:2012 specification</li> </ul> |
|                | Primary Interface                        | Ethernet             | Interface used by Primary ATP for communication                                            |

Click on the Edit button of the newly created ATP.

| Identification      |                     |                     |
|---------------------|---------------------|---------------------|
| ATS Name            | Milestone Server    | The name of the A   |
| ATS Registration ID | 7R6P-8RGR-93Y7-YTK5 | The unique registra |

Event Sequence Table

| Edit | Delete | Move<br>Up | Move<br>Down | Seq<br>No | Name          | Communications<br>Interface | ATP<br>Category     | Status | Active<br>Polling<br>Timeout (s) | Event<br>Timeout (s) |
|------|--------|------------|--------------|-----------|---------------|-----------------------------|---------------------|--------|----------------------------------|----------------------|
| 1    | ā      | 12         | 125          | 1         | Primary ATP 1 | Ethernet                    | Cat 4<br>[Ethernet] | Fault  | 180                              | 60                   |

Net click on the Advanced ATP Settings" button.

| Communications FlexC C Reporting | PC Tools             |                                                                                                    |
|----------------------------------|----------------------|----------------------------------------------------------------------------------------------------|
| FlexC ATS Event Profiles Command | d Profile FlexC Help |                                                                                                    |
| ATP Configuration - FlexC RCT    |                      |                                                                                                    |
|                                  |                      |                                                                                                    |
| Panel Identification             |                      |                                                                                                    |
| ATP Sequence No                  | 1                    | Sequence number of ATP in the ATS configuration (1 is Primary, 2-10 is Backup)                         |
| ATP Unique ID                    | 154                  | The Unique ID of the ATP so that it can be recognised by the RCT                                       |
| ATP Name                         | Primary ATP 1        | The name of the ATP                                                                                    |
| SPT Account Code                 | 0                    | The number that uniquely defines the panel to the RCT (1-99999999, 0 = Auto assign                     |
|                                  |                      |                                                                                                    |
| RCT Identification               |                      |                                                                                                    |
| RCT ID                           | 1                    | The unique ID of the RCT (e.g. RCT ID of SPC ComXT) (1-99999999)                                       |
| RCT URL or IP Address            | 192.168.1.200        | URL or IP address of the RCT (e.g. SPC ComXT)                                                          |
| RCT TCP Port                     | 52000                | The TCP Port of the RCT (e.g. The TCP Port that SPC ComXT is listening on)                             |
|                                  |                      |                                                                                                    |
| ATP Interface                    |                      |                                                                                                    |
| Communications Interface         | Ethernet             | Interface used by ATP for communication                                                                |
| ATP Category                     | Cat 4 [Ethernet]     | <ul> <li>Select the The ATP category</li> </ul>                                                        |
|                                  |                      |                                                                                                    |
| Advanced                         |                      |                                                                                                    |
| Advanced ATP Settings            |                      | Advanced ATP Settings Advanced Settings should only be used by expert users who understand the impacts |
|                                  |                      |                                                                                                    |
|                                  |                      |                                                                                                    |
| Back Save                        |                      |                                                                                                    |

Milestone requires a fixed Encryption key to be entered.

Please define and enter a 64 digit long encryption key. (Allowed characters: a-z, 0-9)

| Communications  | FlexC ®            | Reporting P     | C Tools    |                           |   |  |  |
|-----------------|--------------------|-----------------|------------|---------------------------|---|--|--|
| FlexC ATS       | Event Profiles     | Command Profile | FlexC Help |                           |   |  |  |
| ATP Configura   | tion - Advanc      | ed Settings     |            |                           |   |  |  |
|                 |                    |                 |            |                           |   |  |  |
| ATP Connection  | ns                 |                 |            |                           |   |  |  |
| Active ATP C    | Connection         |                 |            | Permanent: Stay Connected | • |  |  |
| Non-Active A    | ATP Connection     |                 |            | Permanent: Stay Connected | • |  |  |
|                 |                    |                 |            |                           |   |  |  |
| Test Calls      |                    |                 |            |                           |   |  |  |
| lest call Mod   | de (Non Active All | 2)              |            | Test calls Disabled       | • |  |  |
| lest call Mod   | ie (Active ATP)    |                 |            | Test calls Disabled       | • |  |  |
| Encryption (256 | 6-bit AES with C   | BC)             |            |                           |   |  |  |
| Encryption K    | (ey Mode           | 2               |            | Fixed Encryption          | • |  |  |
| Encryption k    | ey (64 hex digits) |                 |            | *****                     |   |  |  |
|                 |                    |                 |            |                           |   |  |  |
| ATP Profiles    |                    |                 |            |                           |   |  |  |
| Event Profile   |                    |                 |            | Use ATS Setting           | • |  |  |
| Command Pr      | rofile             |                 |            | Use ATS Setting           | ۲ |  |  |
| ATP Faults      |                    |                 |            |                           |   |  |  |
| ATP Monitori    | ing Fault          |                 |            |                           |   |  |  |
| Event Timeou    | ut                 |                 |            | 60s                       | • |  |  |
| 21011111100     |                    |                 |            |                           |   |  |  |
| Minimum Messa   | age Lengths        |                 |            |                           |   |  |  |
| Poll Message    | e                  |                 |            | 0 Bytes                   | • |  |  |
| Event Messa     | ge                 |                 |            | 0 Bytes                   | • |  |  |
| Other Messa     | ge                 |                 |            | 0 Bytes                   | • |  |  |
|                 |                    |                 |            |                           |   |  |  |
| Back            |                    | Save            |            |                           |   |  |  |

Finish by clicking on the Save button.

The SPC Milestone plugin package also contains .cxml file that can be used to automatically set up the FlexC connection. They are preconfigured for firmware versions 3.8.5, 3.9.1, 3.14.5 and 4.0.5. and can be found in the SPC Communication folder, within the SPC Milestone Plugin package.

To use these .cxml files, simply navigate to the FlexC tab within communications, click on the Choose File button and select the file version corresponding to the firmware version.

| Communicat  | ions FlexC ®           | Reporting PC             | Tools               |              |                          |                           |                      |                 |
|-------------|------------------------|--------------------------|---------------------|--------------|--------------------------|---------------------------|----------------------|-----------------|
| FlexC ATS   | Event Profiles         | Command Profile          | FlexC Help          |              |                          |                           |                      |                 |
| ATS Config  | uration                |                          |                     |              |                          |                           |                      |                 |
|             |                        |                          |                     |              |                          |                           |                      |                 |
| Configured  | 4 <i>TS</i>            |                          |                     |              |                          |                           |                      |                 |
| Edit D      | elete Export ID        | ATS Name                 | ATS Registration ID | ATP<br>Count | Event / Command Profiles | ATS<br>Polling<br>Timeout | ATS Event<br>Timeout | Generate<br>FTC |
| Add SPC Co  | nnect                  |                          |                     |              |                          |                           |                      |                 |
| Add an AT   | 8 to the SPC Connect : | Server                   |                     |              | Add SPC Conn             | ect                       |                      |                 |
|             |                        |                          |                     |              |                          |                           |                      |                 |
| dd EN5013   | 6-1 ATS                |                          |                     |              |                          |                           |                      |                 |
| Add an EN   | 50136-1:2012 single p  | ath ATS to the system.   |                     |              | Add Single Path          | ATS                       |                      |                 |
| Add an EN   | 50136-1:2012 dual pat  | h ATS to the system.     |                     |              | Add Dual Path A          | ATS                       | N                    | lame            |
|             |                        |                          |                     |              |                          |                           | 1                    | ] Milestone     |
| Add an EN   | 50136-1:2012 dual pat  | h and dual Server ATS to | p the system.       |              | Add Dual Path Dual S     | erver ATS                 | Ļ                    | ] Milestone     |
|             |                        |                          |                     |              |                          |                           |                      | Milestone_      |
| Add Custom  | ATS                    |                          |                     |              |                          |                           |                      |                 |
| Add a cust  | om ATS to the system.  | Up to 10 ATPs may be a   | added to the ATS.   |              | Add Custom A             | TS                        |                      |                 |
|             |                        |                          |                     |              |                          |                           |                      |                 |
| Import ATS  |                        |                          |                     |              |                          |                           |                      |                 |
| Import an A | TS to the system       |                          |                     | Choose File  | Import A                 | TS                        |                      |                 |
| port un i   | ino to the system.     |                          |                     | 0.00000110   | Проп                     | 12                        |                      |                 |

#### White paper | October 2024

Finish by clicking on the "Import ATS" button. This will add the ATS as well as the Milestone Event and Command Profile. It will also prefill the default fixed encryption into the Milestone FlexC connection. This key can be found in the Communication folder within the SPC Milestone Plugin package.

| Commur    | ications | Flex          | C ®  | Reporting I     | PC Tools            |              |                            |                    |                                           |                 |
|-----------|----------|---------------|------|-----------------|---------------------|--------------|----------------------------|--------------------|-------------------------------------------|-----------------|
| FlexC A   | TS       | Event Prot    | iles | Command Profile | e FlexC Help        |              |                            |                    |                                           |                 |
| ATS Con   | figurat  | ion           |      |                 |                     |              |                            |                    |                                           |                 |
| Configura | ation sa | ved OK        |      |                 |                     |              |                            |                    |                                           |                 |
| Configur  | ed ATS   |               |      |                 |                     |              |                            | ATC                | 20-10-10-10-10-10-10-10-10-10-10-10-10-10 |                 |
| Edit      | Delete   | Export<br>ATS | ID   | ATS Name        | ATS Registration ID | ATP<br>Count | Event / Command Profiles   | Polling<br>Timeout | ATS Event<br>Timeout                      | Generate<br>FTC |
| 1         | <b></b>  | Ð             | 2    | ATS 2           | 2XRR-P358-6279-3KG9 | 1            | - Milestone<br>- Milestone | 180                | 300                                       | Yes             |

To complete the setup, click on the Edit button.

| Identification       |                     |                  |
|----------------------|---------------------|------------------|
| ATS Name             | ATS 2               | The name of the  |
| ATS Registration ID  | 2XRR-P358-6279-3KG9 | The unique regis |
| Event Sequence Table |                     |                  |

| Edit | Delete   | Move<br>Up | Move<br>Down | Seq<br>No | Name          | Communications<br>Interface | ATP<br>Category     | Status | Active<br>Polling<br>Timeout (s) | Event<br>Timeout (s) |
|------|----------|------------|--------------|-----------|---------------|-----------------------------|---------------------|--------|----------------------------------|----------------------|
|      | <b>t</b> | 4          | 14           | 1         | Primary ATP 1 | Ethernet                    | Cat 4<br>[Ethernet] | Fault  | 180                              | 60                   |

Again click on the Edit button and manually configure the Milestone server IP address as well as the Port number. Complete by clicking on the save button.

The Event Profile contained within the 3.8.5 and 3.9.1.cxml file has both the Zone State change and Zone state Change in Alarm, enabled. As this is no longer required to update "zone status", it is recommended to disable both of these options as they can create a large number of events which can hinder the systems performance.

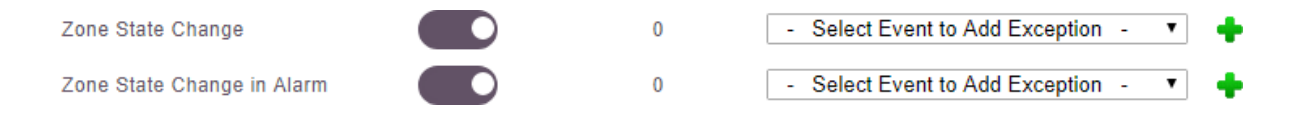

## XProtect Management Client configuration

#### Milestone versions supported

| XPROTECT Express       | 2022R3 |
|------------------------|--------|
| XPROTECT Essential     | 2022R3 |
| XPROTECT Express       | 2022R3 |
| XPROTECT Expert        | 2022R3 |
| XPROTECT Professional  | 2022R3 |
| XPROTECT Professional+ | 2022R3 |
| XPROTECT Corporate     | 2022R3 |
|                        |        |

Note: The configuration of the plugin is performed in the XProtect Management Client, XProtect Smart Client is used for map and monitoring and operating the system. Please ensure the plugin is located in the correct folder.

Configuration is done in the XProtect Management Client. The plugin sits in the 'Devices' tree.

To add a panel, right click on Panels in the device tree. Enter a Panel name and Listening port. This should be the same as configured on the SPC ATP connection. Milestone uses the listening port to distinguish between different SPC panels therefore each panel and Milestone panel setup should have their own unique port number. Username is FlexC and password is FlexC. Enter the encryption key in the Encryption key box. This must match the encryption key entered into the ATP on the SPC panel. Enable the connection by deselecting the Disable button. Finish by clicking on the save icon in the top left corner.

| File Edit View Action Tools Help                                                                                                    |                                                                                                    |                                         |            |
|----------------------------------------------------------------------------------------------------|----------------------------------------------------------------------------------------------------|-----------------------------------------|------------|
| 日 🤊 📀 🕿                                                                                                    |                                                                                                    |                                         |            |
| Site Navigation 🗸 🕂 🗙 Panels 🗸 🕂                                                                                                    | Panel Information                                                                                                    |                                         | <b>–</b> 4 |
| Site Navigation 4 X Panels 4 X<br>WIN-02H1B1773OS-(11.1a)<br>Sesios<br>License Information<br>Site Information<br>Axis One-Click Camera Connection<br>Servers<br>Axis One-Click Camera Connection<br>Servers<br>Mobile Servers<br>Seakers<br>Microphones<br>Speakers<br>Metadata<br>Site Information<br>Second Servers<br>Second Servers<br>Second Servers<br>Second Servers<br>Second Servers<br>Second Servers<br>Second Servers<br>Second Servers<br>Second Second | Panel Information Panel Mareas Panel Name Ustening port Panel Language RexC User RexC Password Encryption Key Last Sync License Info : Disabled | Zones Cutputs Doors Simulate Test 52000 |            |
| Panels<br>Clast                                                                                                    | Disabled                                                                                                    |                                         |            |
|                                                                                                    |                                                                                                    |                                         |            |

A list of configured SPC Panels is shown. When selecting a panel, the details panes on the right is populated with the configuration of the panel as known in the system.

The panel detail pane shows the configuration details to be able to connect to the panel. The language chosen here will be used as language to get the alerts from the alarm panel, and as language locale for the actions in the video client (currently not localizable yet)

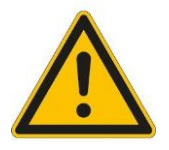

**Remark – Simultaneous SPC systems connected to one Milestone XProtect Event Server:** For multiple SPC connections connected to the same Milestone XProtect Event Server, please configure each SPC panel with its own unique listening port number and add a Firewall inbound rule for each port.

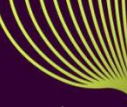

All other tab-pages contains a list of the items with their properties. All these properties are retrieved from the panel when performing 'Reload Config' from the panel pane.

The button is only available when there is an active connection to the SPC. Connection state is shown with the colour or the button:

|               | State Unknown. Waiting for the event server to get the state                            |
|---------------|-----------------------------------------------------------------------------------------|
| Reload Config |                                                                                         |
| Reload Config | Panel is offline                                                                        |
|               | Panel is online, but credentials weren't checked yet. If the panel stays in this state, |
| Reload Config | probably the usemanie of password are not OK                                            |
| Delead Carfe  | Panel is online                                                                         |
| Reload Config |                                                                                         |

When the field FlexC User equals 'SIMUL', then the system will be simulated. Otherwise, a real system communication is expected.

When in simulation mode, the configuration will be retrieved from the file 'configsimu.csv'.

The following items are retrieved from the SPC Panel:

#### Areas

| Area<br>ID         Area<br>Name         A<br>Name         B<br>Name         Related Camera           1         Area 112         Partset A         Partset B | Simu |
|----------------------------------------------------------------------------------------------------|------|
| 1 Area 112 Partset A Partset B                                                                                                    |      |
|                                                                                                    |      |
| 2 Area 2 Partset A Partset B                                                                                                    |      |
| 3 Area 3 Partset A Partset B                                                                                                    |      |
| 4 Area 4 Partset A Partset B                                                                                                    |      |

### Zones

| 🔎 Pan      | els 🚺 Areas  | Zones       | Outputs       | Doors   | Simula |
|------------|--------------|-------------|---------------|---------|--------|
| Zone<br>ID | Zone<br>Name | Area<br>ID  | Zone<br>Type  | Related | Camera |
| 1          | Front door   | 1: Area 112 | 1: Entry/Exit |         |        |
| 10         | Door 1       | 1: Area 112 | 1: Entry/Exit |         |        |
| 2          | Window 1     | 2: Area 2   | 0: Alarm      |         |        |
| 3          | Window 2     | 3: Area 3   | 0: Alarm      |         |        |
| 4          | PIR 1        | 4: Area 4   | 0: Alarm      |         |        |

*Remark*: zones with as type 'unused' are not retrieved from the alarm panel.

### **Outputs**

| 🔊 Pane       | els 🞑 Areas [  | Zones 🖸 Outputs 📘 Doors S |
|--------------|----------------|---------------------------|
| Output<br>ID | Output<br>Name | Related Camera            |
| 1            | PP500EM on/off |                           |

<u>Remark</u>: Only Mapping Gates are retrieved; other output types cannot be retrieved.

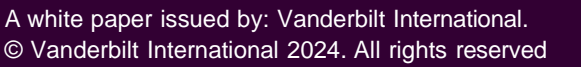

### Doors

| 💉 Pane     | els      | ۵          | Areas | 9  | Zones     | ₽   | Outputs | Doors | 5 |
|------------|----------|------------|-------|----|-----------|-----|---------|-------|---|
| Door<br>ID | Do<br>Na | oor<br>ame |       | Re | elated Ca | ame | ra      |       |   |
| 1          | Do       | or 1       |       |    |           |     |         |       |   |

<u>*Remark*</u>: Other item types (eg expanders) cannot be retrieved from the SPC. Events on those items will be linked to the SPC panel item itself.

The only property that can be configured in the XProtect Management Client is the 'Related Camera'. When this is set, the camera image will be shown next to an event on this item.

## **XProtect Smart Client**

Each item of the SPC panel can be put on the map in the XProtect Smart Client. Depending on the state, the icon and the available actions on the context menu can change. Each item also has an 'operational state', which results in a circle around the item.

This can have the following values: Ok, Warning, Disabled, Error, Active

Actions are only available when the SPC is connected.

For an overview of the operation of the XProtect Smart Client please check out the video on youtube. <u>https://www.youtube.com/watch?v=f0jklbWfjlc</u>

Each item of the SPC panel can be put on the map in the XProtect Smart Client.

## Troubleshooting

#### SPC panel and the Milestone server connection failure

Please compare the Receiver IP and port configuration with the Milestone XProtect Event Server IP and port details. Please ensure that the SPC plugin listing port has been opened in the firewall. Please check the encryption key details match for both acre Intrusion Controller and the Milestone panel setup.

### SPCPlugin stops working after Milestone Upgrade

Due to the Milestone upgrade process, the SLC ID of the site will be changed, please send us the old and the new SLC ID. Our customer service team will check the validity date of the available license and will move the license to the new SLC ID. Send it to <u>orders.international@acre-int.com</u>.

(Activation will be performed within 3-4 working days)

# Appendix

# Panel Icon State

Icon changes on the connection state of the panel (see icons)

#### Actions

| ID                     | Name                                                                            | Condition |
|------------------------|---------------------------------------------------------------------------------|-----------|
| PANEL_ACT_SILENCE      | Silence all Bells                                                               | -         |
| PANEL_RELOAD_STATE     | Manually refresh the state. (usually this done automatically every few seconds) | -         |
| PANEL_ACT_RESET_ALERTS | Reset all alerts on the SPC system                                              | -         |

### **Detailed States**

| ID                    | Name                                                                                                  |
|-----------------------|----------------------------------------------------------------------------------------------------|
| PANEL.CONNECTIONSTATE | Current connection State                                                                              |
| ALERT xxx             | All alerts in the SPC are listed here, with the indication whether the alert is inhibited or isolated |

### **Operational State**

| State    | Condition                              |
|----------|----------------------------------------|
| Disabled | Panel is Disabled                      |
| Error    | Alert Count > 0 or panel is not online |
| Ok       | else                                   |

### Area Icon State

Icon changes on the state of the area (see icons)

### Actions

| ID             | Name                 | Condition to perform action        |
|----------------|----------------------|------------------------------------|
| AREA_ACT_UNSET | Unset Area           | Area is not unset                  |
| AREA_ACT_SET_A | Area Set Partially A | Area is unset or area is PartSet B |
| AREA ACT SET B | Area Set Partially B | Area is unset or area is PartSet A |
| AREA_ACT_SET   | Set Area             | Area is not set                    |

### **Detailed States**

| ID        | Name                     |
|-----------|--------------------------|
| AREA_MODE | Current mode of the area |

### **Operational State**

| State   | Condition                            |
|---------|--------------------------------------|
| Warning | If a zone in this area is in warning |
| Error   | If a zone in this area is in error   |
| ок      | else                                 |

### **Zone Icon State**

Icon changes on the state of the zone (see icons)

### Actions

| ID                 | Name            | Conditio nto perform action                 |
|--------------------|-----------------|---------------------------------------------|
| ZONE_ACT_INHIBIT   | Inhibit zone    | Inhibit allowed and status is not inhibited |
| ZONE_ACT_DEINHIBIT | De-Inhibit Zone | De-Inhibit allowed and status is inhibited  |
| ZONE_ACT_ISOLATE   | Isolate Zone    | Isolate allowed and status is not isolated  |
| ZONE_ACT_DEISOLATE | De-Isolate Zone | De-Isolate allowed and status is isolated   |
| ZONE_ACT_RESTORE   | Restore alarm   | Restore Allowed and current status > 3      |

### **Detailed States**

| ID          | Name                       |
|-------------|----------------------------|
| ZONE_STATUS | Current status of the zone |

### **Operational State**

| State   | Condition                                                                                           |
|---------|----------------------------------------------------------------------------------------------------|
| ОК      | State = ZONE_STATUS_OK                                                                              |
| ERROR   | ZONE_STATUS_ALARM, ZONE_STATUS_TAMPER, ZONE_STATUS_TROUBLE,<br>ZONE_STATUS_POST, ZONE_STATUS_MASKED |
| Warning | else                                                                                                |

### **Door Icon State**

Icon changes on the state of the door (see icons)

### Actions

| ID                | Name                  | Condition to perform action               |
|-------------------|-----------------------|-------------------------------------------|
| DOOR_ACT_NORMAL   | Set Door Normal       | DOOR_MODE_LOCKED or<br>DOOR_MODE_UNLOCKED |
| DOOR_ACT_OPENPERM | Open door Permanently | DOOR_MODE_LOCKED or DOOR_MODE_NORMAL      |
| DOOR_ACT_LOCK     | Lock Door             | DOOR_MODE_NORMAL or<br>DOOR_MODE_UNLOCKED |
| DOOR_ACT_OPENTEMP | Open door Momentarily | DOOR_MODE_NORMAL                          |

### **Detailed States**

| ID              | Name                                                                                                    |
|-----------------|----------------------------------------------------------------------------------------------------|
| DOOR_OPEN_STATE | DOOR_OPEN_STATE_CLOSED,<br>DOOR_OPEN_STATE_OPEN                                                                                               |
| DOOR_STATUS     | DOOR_STATUS_OK,<br>DOOR_STATUS_OPEN_TOO_LONG,<br>DOOR_STATUS_LEFT_OPEN,<br>DOOR_STATUS_FORCED,<br>DOOR_STATUS_TAMPER,<br>DOOR_STATUS_OFFLINE, |
| DOOR_MODE       | DOOR_MODE_NORMAL,<br>DOOR_MODE_LOCKED,<br>DOOR_MODE_UNLOCKED,                                                                                 |

### **Operational State**

| State   | Condition                                                                                 |
|---------|-------------------------------------------------------------------------------------------|
| ОК      | DOOR_STATUS_OK                                                                            |
| ERROR   | DOOR_STATUS_OPEN_TOO_LONG, DOOR_STATUS_FORCED,<br>DOOR_STATUS_TAMPER, DOOR_STATUS_OFFLINE |
| Warning | else                                                                                      |

# **Simulation Mode**

The plugin can run in simulation mode. In this mode, no actual communication is performed. Configuration is fetched from the file configsimu.csv.

Events can be sent via the tab 'Simulate' in the XProtect Management Client. This window permits to simulate an event on the panel. An event consists of two parts: the event code and the related item. This must be separated by a semicolon as shown below.

This special mode is used for troubleshooting purpose only and it's usage is reserved for Vanderbilt.

| anel Information                                                     |                                    | • |  |
|----------------------------------------------------------------------|------------------------------------|---|--|
| 🚱 Panel 📃 Areas                                                      | 😸 Zones 🚿 Outputs 🗏 Doors Simulate |   |  |
|                                                                      |                                    |   |  |
|                                                                      |                                    |   |  |
|                                                                      |                                    |   |  |
| Circulate French                                                     |                                    |   |  |
| Simulate Event:                                                      | 3504;1                             |   |  |
| event_number item_id (eq: to simulate the an unset of area1> 3501:1) |                                    |   |  |
|                                                                      |                                    |   |  |
|                                                                      |                                    |   |  |

Send Event

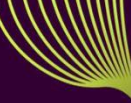